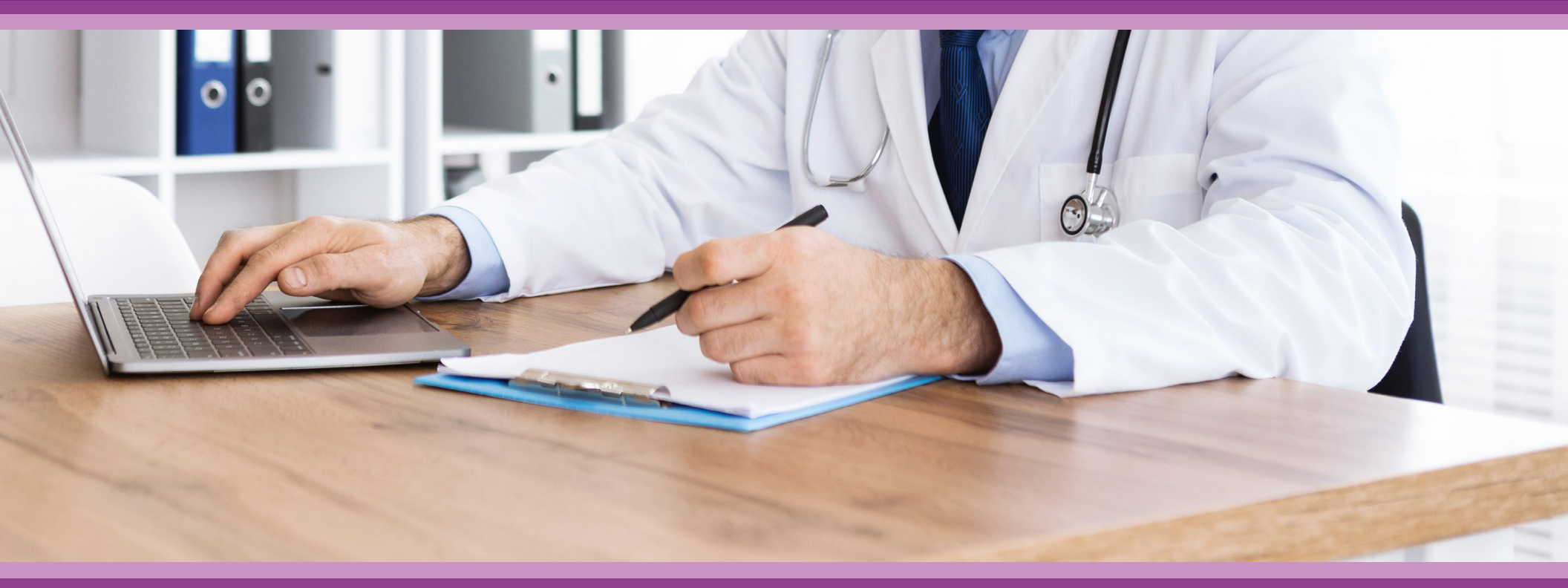

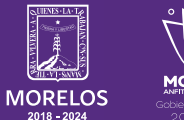

SERVICIOS **DE SALUD**  **Guía de Usuario:** Recuperación de usuario/ contraseña

## **1.- INTRODUCCIÓN**

Esta guía muestra los pasos a seguir que deberán realizar los médicos dentro de la plataforma **SIRCE (Sistema de Registro Clínico Electrónico)** esto con la finalidad de brindar al usuario una herramienta que facilite el uso dentro del sistema.

### 2.- REQUERIMIENTOS

Los requerimientos para el funcionamiento de la plataforma SIRCE en los Servicios de Salud del Estado de Morelos son los siguientes:

- Computadora
- Red para conexión a internet
- Navegador web (Se recomienda Google Chrome)
- Cuenta de usuario

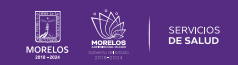

### **3.- INGRESO A LA PLATAFORMA**

#### Para ingresar a la plataforma SIRCE (Sistema de Registro Clínico Electrónico) (Fig.1) en su navegador Chrome deberá ingresar la siguiente liga: https://weeclinic.net/Morelos

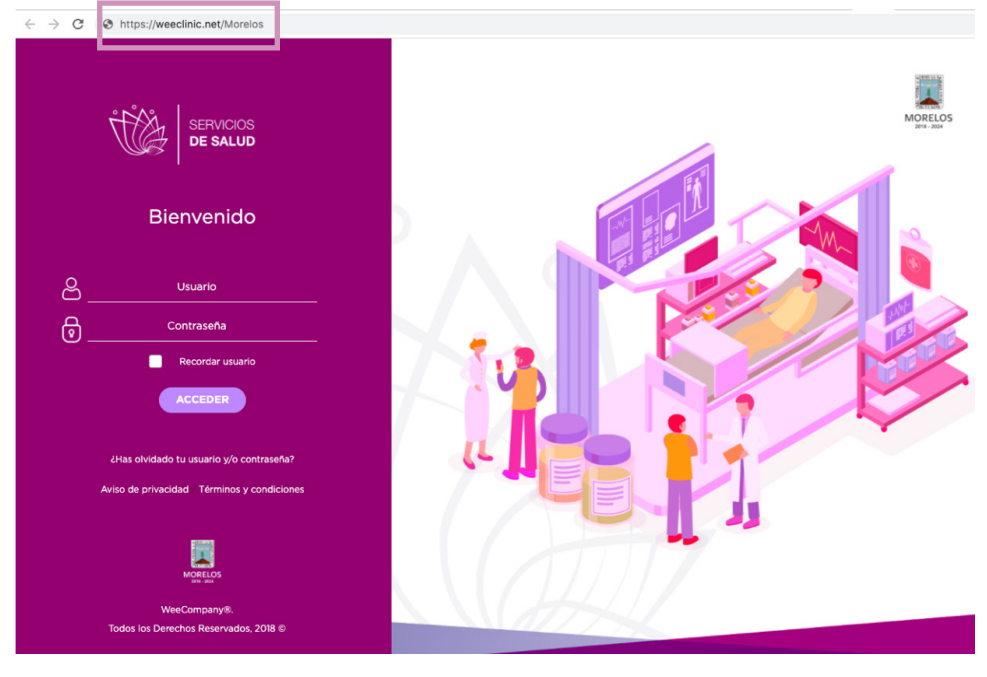

Figura 1: Plataforma SIRCE

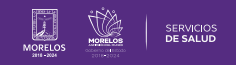

Captura los datos correspondientes.

- Usuario: Correo registrado.
- **Contraseña:** Configurada previamente cuando se recibieron las credenciales por correo y se generó la contraseña.

Si tienes duda de cómo capturaste la contraseña, puedes visualizarla con el ícono señalado en la imagen (Fig.2).

# 4.-RECUPERACIÓN DE CONTRASEÑA •

Si no recuerdas tu contraseña o usuario, da clic sobre la opción (Fig.3).

Se abrirá un recuadro, para que ingreses tu correo y recibas un acceso directo para su recuperación **(Fig.4).** Da clic en enviar.

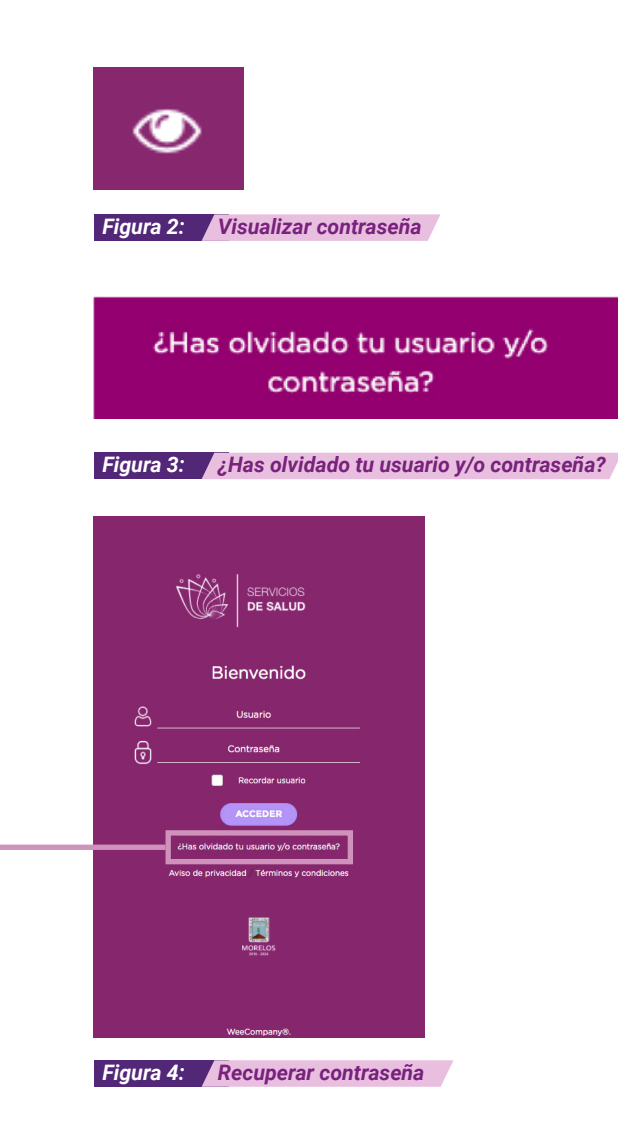

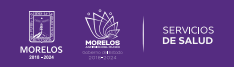

Una vez que hayas ingresado tu correo electrónico para recuperar tu contraseña, aparecerá el siguiente aviso .

Tu correo llegará de la siguiente forma **(Fig.5).** En caso de no llegar inmediatamente al buzón principal de tu correo, te recomendamos revisar tu **"correo no deseado o Spam".** 

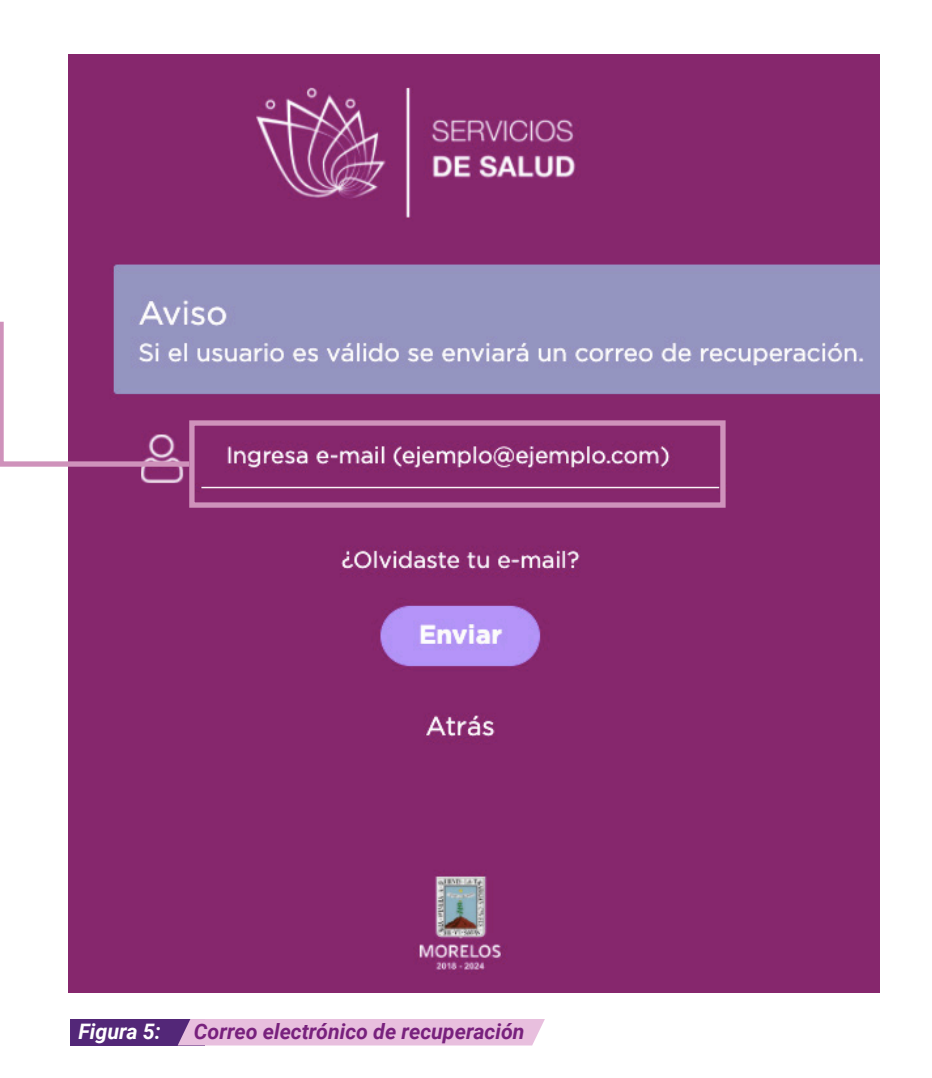

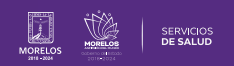

Ingresa al correo electrónico y da clic en el apartado **RESTABLECER CONTRASEÑA** para continuar con los pasos para su recuperación.

En caso de tener problemas con el apartado anterior, copia y pega el link en tu navegador (**de preferencia Google Chrome**), para continuar con la recuperación de tu contraseña (**Fig.6**).

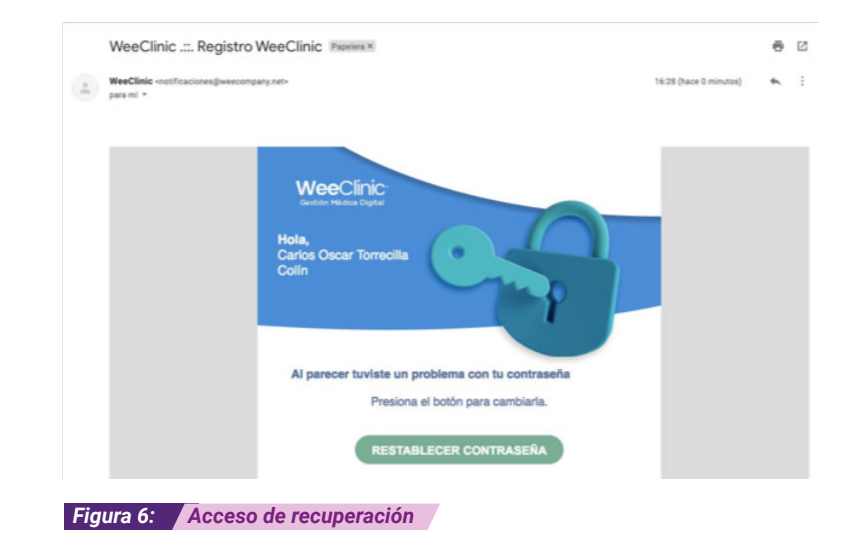

# 5.- RECUPERACIÓN DE USUARIO

Si has olvidado tu usuario (correo electrónico), ingresa en el apartado ¿Olvidaste tu e-mail? (Fig.7).

### ¿Olvidaste tu e-mail?

Figura 7: ¿Olvidaste tu e-mail?

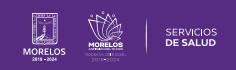

|                                                                                                    | et agente 1 دو میلی کی کی کی کی کی کی کی کی کی کی کی کی کی                                                                                                    |
|----------------------------------------------------------------------------------------------------|----------------------------------------------------------------------------------------------------|
| Nuevamente deberás dar clic para que te direccione al chat (Fig.8).<br>Aparecerá la siguiente pantalla en donde tendrás que colocar toda la<br>información requerida (nombre/correo).<br>Esto en caso de algún problema de comunicación, así podremos con-<br>tactarte para continuar con la solicitud.<br>Luego da clic en Iniciar el Chat (Fig.9). para recibir la asesoría requerida. | B<br>Nombre:<br>TANIA<br>E-mail:<br>tania@gmail.com                                                                                                    |
|                                                                                                    | Hola, ¿En qué te puedo ayudar? Si<br>tienes dudas o problemas con la<br>plataforma te encuentras en el lugar<br>correctol, si requieres información<br>sobre otros temas con gusto te<br>canalizaremos con el área<br>correspondiente. |
|                                                                                                    | Powered by DiveChat                                                                                                    |
|                                                                                                    | Bienvenido a nuestro LiveChat!<br>Antes de iniciar el chat, por favor<br>relena el formulario a<br>continuación.<br>Nombre: *<br>                                                                                                    |

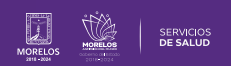

La información de este documento es confidencial y utilizada únicamente con fines informativos, siendo propiedad de WeeCompany®. Prohibido el uso de la información declarada en este documento sin previa autorización. Nota: Las actualizaciones que se ejecutan en la solución se realizan con frecuencia, por ende la documentación sufre adecuaciones; esto con la finalidad de que puedas disfrutar de las nuevas mejoras y así mismo evitar interrupciones en su uso.

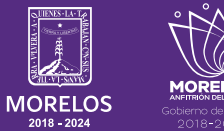

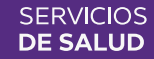